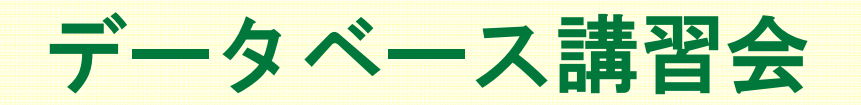

~ SciFinder ~

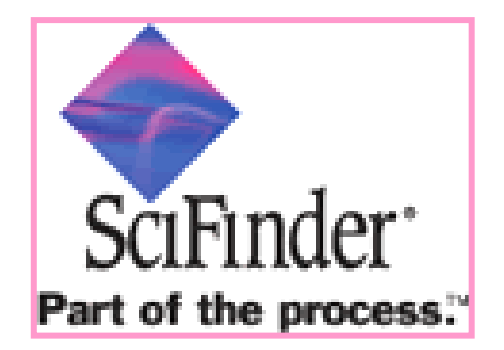

理工学図書館 TA 工学研究科 生命先端工学専攻 M1 森椙 愛子

## こんなとき便利!

- 新しい物質候補を発見した!
   ⇒検索して出てこなければ新規の可能性大!
- 物質の薬理を知りたい!

⇒構造検索:似ている物質から推測できる! 主要9ヵ国での規制情報がわかる!

■ ある物質を注文したい!

⇒製品のカタログ番号、提供業者、価格etcがわかる!

などなど・・・ 様々なことに応用可能☆

## SciFinder による検索の目的

- ある化学物質、トピックについて調べる
  - 機能、使い方
  - □ 実験操作
  - □ 起源
  - □ 最新情報 etc
- 検索結果を利用する
  - 参考に
    - 論文を書く
    - 実験手順の構築
    - 特許の出願
  - □ 新規性の確認
  - □ 引用度の確認

# SciFinder

■ 化学分野に特化したデータベース

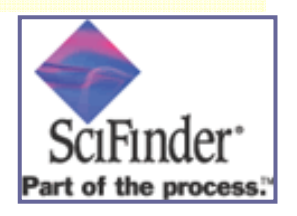

- □ 化学中心、医薬、生化学、物理、工学等の科学情報
- □ JAICI(社団法人 化学情報協会)により提供
- □ 世界最大級の情報量をもつ、

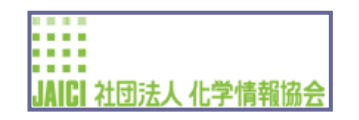

CAS(Chemical Abstracts Service)からのデータ検索

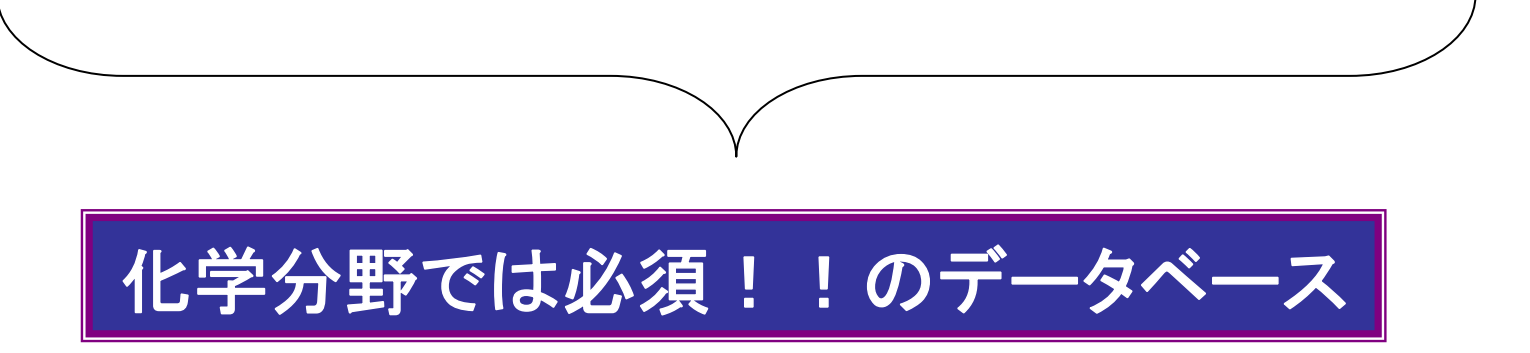

# SciFinder ~概要~

- SciFinder から見られるもの
  - □ 過去200年間に発表された研究
    - 雑誌論文 ・・・150ヶ国、9000誌
    - 特許 ・・・57の特許発行機関
  - □ 物質情報
  - 物性(物質の特性)
    - 物理的、化学的、生物学的
  - □ スペクトル
  - □ 反応
    - 段階、条件
    - 製造法
  - □ 引用文献
  - □ タンパク質、核酸情報

# SciFinder ~機能~

- 検索•••論文、特許
  - □ 研究トピック、化学物質名
  - □ 著者名、企業名
  - □ 化学構造
  - □ 反応

- 雑誌論文、特許のフルテキストへのリンク

- 最新情報のウォッチング

# SciFinder ~注意点~

## - アクセス

- □ 大学で契約・・・アクセス制限あり
- □ ラーニングコモンズのパソコンor研究室等で

## ※検索が終了したら、必ず接続を切ること!! (他の人が利用できないため)

## ※登録のための詳細は、HPを参照

SciFinder ~使い方~

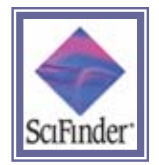

・しばらくすると・・・

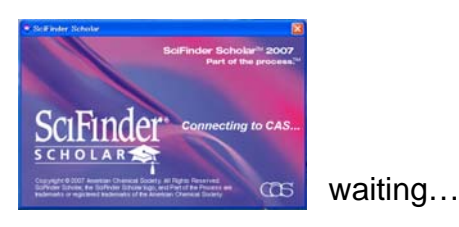

・デスクトップのアイコンをクリック

### ・使用許諾契約が表示されるので、

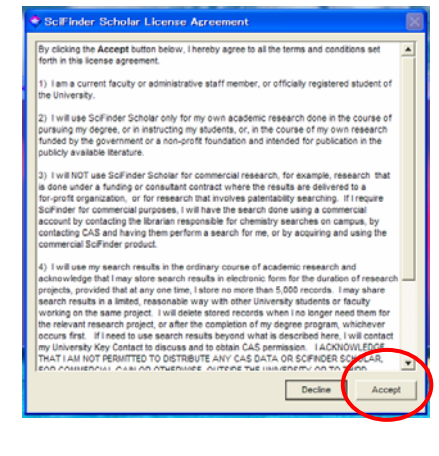

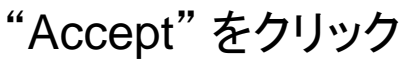

### ・メッセージが表示されるので、

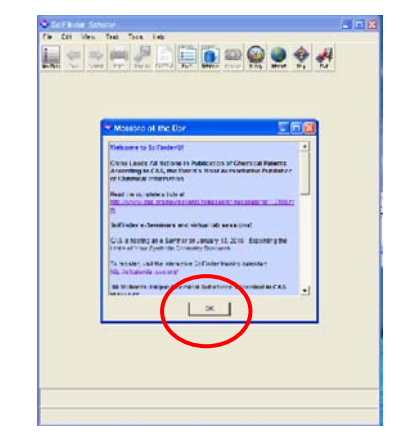

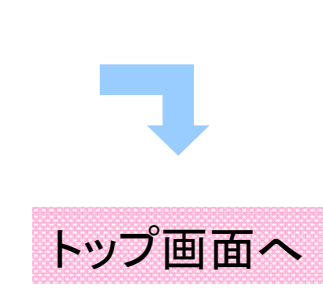

"OK" をクリック

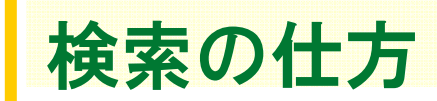

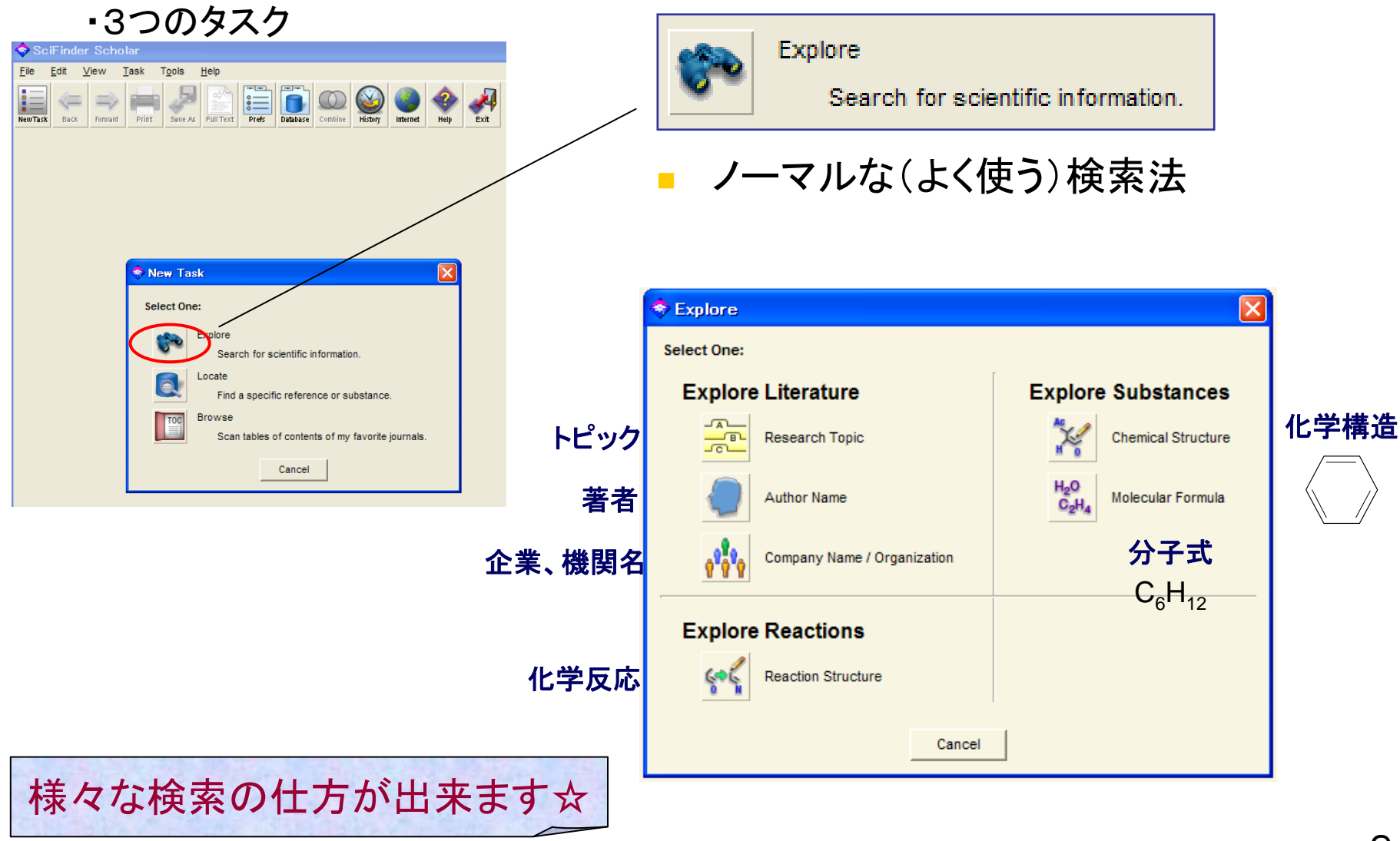

・その他のタスク

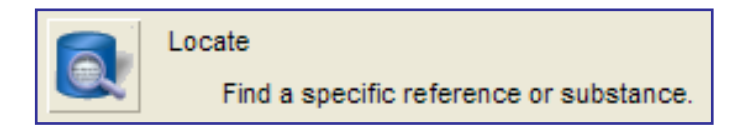

文献情報から検索する 

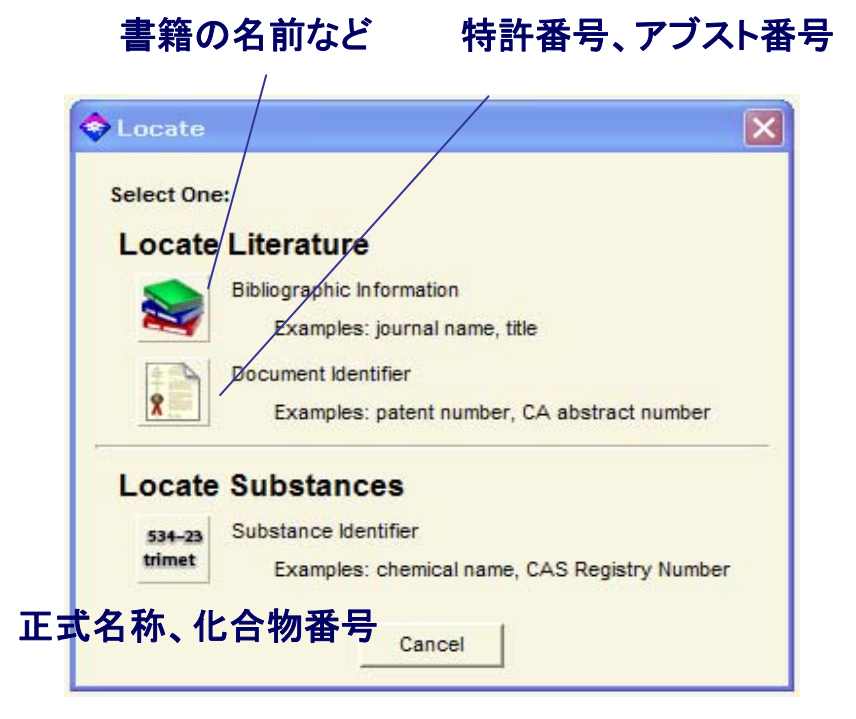

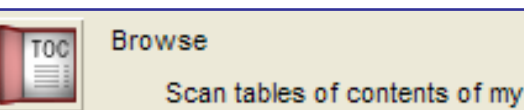

Scan tables of contents of my favorite journals.

## リスト(目次)から検索する

| 🔶 Browse                  | e Journal Table of Contents                                         |          |
|---------------------------|---------------------------------------------------------------------|----------|
| <u>F</u> ile <u>E</u> dit | T <u>o</u> ois <u>H</u> elp                                         |          |
| 0                         | Accounts of Chemical Research                                       | <u> </u> |
| 0                         | ACH - Models in Chemistry                                           | -        |
| 0                         | ACS Applied Materials & Interfaces                                  |          |
| 0                         | ACS Chemical Biology                                                |          |
| 0                         | ACS Nano                                                            |          |
| 0                         | ACS Symposium Series                                                |          |
| 0                         | Acta Biochimica Polonica                                            |          |
| 0                         | Acta Chemica Scandinavica                                           |          |
| 0                         | Acta Chimica Slovenica                                              |          |
| 0                         | Acta Crystallographica, Section A: Foundations of Crystallography   |          |
| 0                         | Acta Crystallographica, Section B: Structural Science               |          |
| C                         | Acta Crystallographica, Section C: Crystal Structure Communications |          |
| C                         | Acta Crystallographica, Section D: Biological Crystallography       | <b>_</b> |
|                           | View                                                                |          |
| Journals 1                | -13 of 2051                                                         |          |

### □ 全掲載雑誌のリストが表示される

| では・・・実際に使ってみよう!                                                                                                    |                                                                        |  |  |  |  |  |  |
|----------------------------------------------------------------------------------------------------|------------------------------------------------------------------------|--|--|--|--|--|--|
| ■ "Penicillin"を検索<br>◆ Explore by Research Topic<br>Describe your topic using a phrase.                                             |                                                                        |  |  |  |  |  |  |
| I am interested in:                                                                                                    | (上キーワードを含む文献数                                                          |  |  |  |  |  |  |
| Examples:                                                                                                    | 🗢 Topic Candidates 📃 🗖 🔀                                               |  |  |  |  |  |  |
| The effect of antibiotic residues on dairy products<br>Photocyanation of aromatic compounds<br>Hydrocarbon-water emulsions as fuels | <u>File Edit Task Tools Help</u><br>Select the candidates of interest: |  |  |  |  |  |  |
| Filters ►                                                                                                    | 94786 references were found containing "penicillin" as entered.        |  |  |  |  |  |  |
| OK Cancel                                                                                                    | 95504 references were found containing the concept "penicillin".       |  |  |  |  |  |  |
| 入力して、"OK"                                                                                                    | 下キーワードに関連する文献数                                                         |  |  |  |  |  |  |
|                                                                                                    |                                                                        |  |  |  |  |  |  |
| 選択して "Get References"                                                                                                    | Get References Back                                                    |  |  |  |  |  |  |
|                                                                                                    | Candidates 1-2 of 2                                                    |  |  |  |  |  |  |

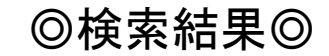

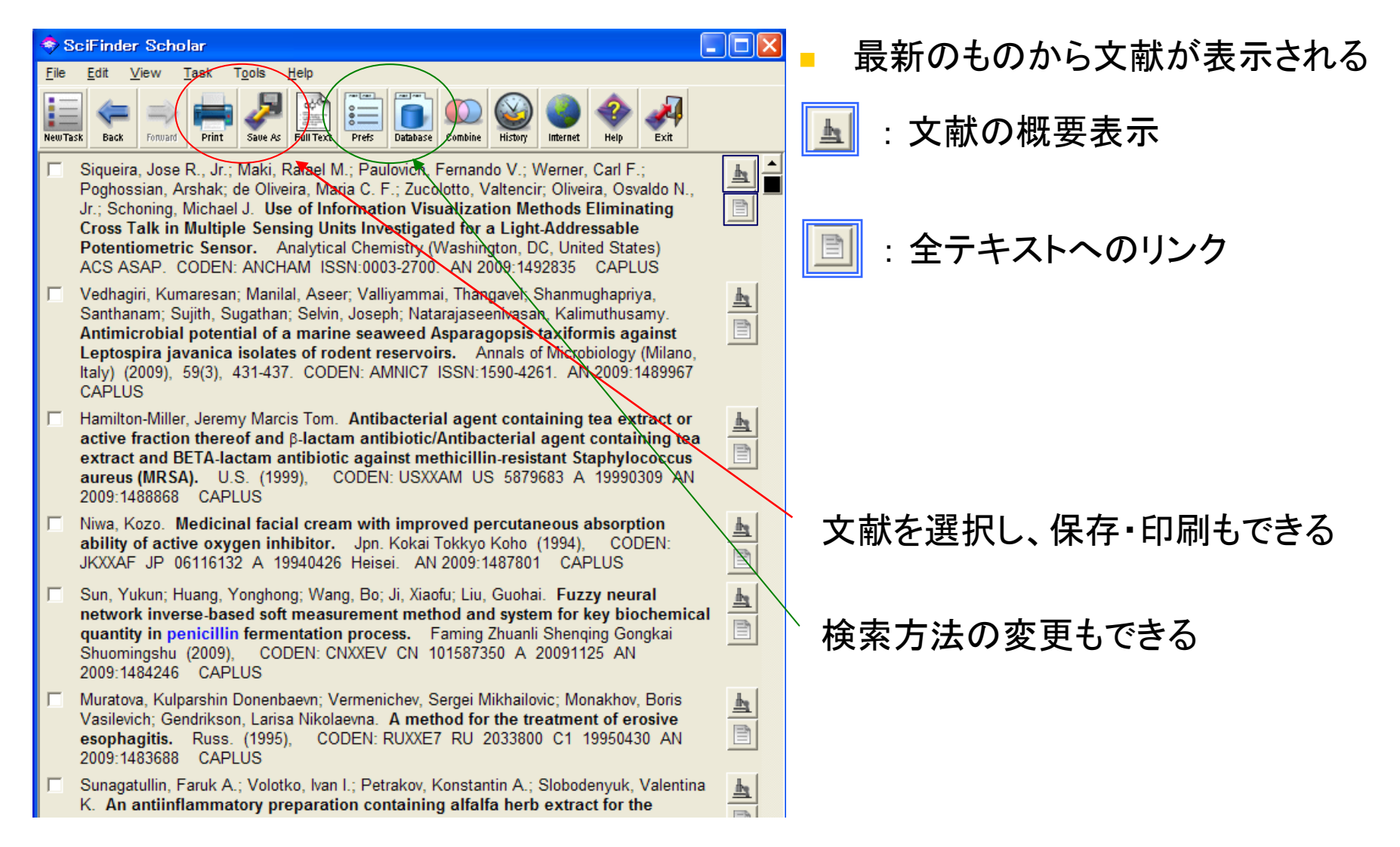

### 文献の概要(Abstract)などが表示

#### 🧇 Detail of Reference 1

#### <u>File E</u>dit <u>H</u>elp

#### Bibliographic Information

Use of Information Visualization Methods Eliminating Cross Talk in Multiple Sensing Units Investigated for a Light-Addressable Potentiometric Sensor. Siqueira, Jose R., Jr.; Maki, Rafael M.; Paulovich, Fernando V.; Werner, Carl F.; Poghossian, Arshak; de Oliveira, Maria C. F.; Zucolotto, Valtencir; Oliveira, Osvaldo N., Jr.; Schoning, Michael J. Instituto de Fisica de Sao Carlos and Instituto de Ciencias Matematicas e de Computacao, University of Sao Paulo, Sao Carlos, Brazil. Analytical Chemistry (Washington, DC, United States) ACS ASAP. Publisher: American Chemical Society, CODEN: ANCHAM ISSN: 0003-2700. Journal written in English. AN 2009:1492835 CAPLUS

#### Abstract

The integration of nanostructured films conto, biomols, and silicon-based technologies is a promising direction for reaching miniaturized biosensors that exhibit high sensitivity and selectivity. A challenge, however, is to avoid cross talk among sensing units in an array with multiple sensors located on a small area. In this letter, we describe an array of 16 sensing units of a light-addressable potentiometric sensor (LAPS), which was made with layer-by-layer (LbL) films of a poly(amidomine) dendrimer (PAMAM) and single-walled carbon nanotubes (SWATs), coated with a layer of the enzyme penicillinase. A visual inspection of the data from const-current measurements with lig. samples contg. distinct concns. of penicillin, glucose, or a buffer indicated a possible cross talk between units that contained penicillinase and those that did not. With the use of multidimensional data projection techniques, normally employed in information visualization methods, we managed to distinguish the results from the modified APS, even in cases where the units were adjacent to each other. Furthermore, the plots generated with the interactive document map (IDMAP) projection technique enabled the distinction of the different concns. of penicillin, from 5 mmol L-1 down to 0.5 mmol L-1. Data visualization also confirmed the enhanced performance of the sensing units contg. carbon nanotubes, consistent with the anal. of results for LAPS sensors. The use of visual analytics, as with projection methods, may be essential to handle a large amt. of data generated in multiple sensor arrays to achieve high performance in miniaturized systems.

Indexing -- Section 9 (Biochemical Methods)

Get Related ...

Close

#### 関連情報を得ることができる

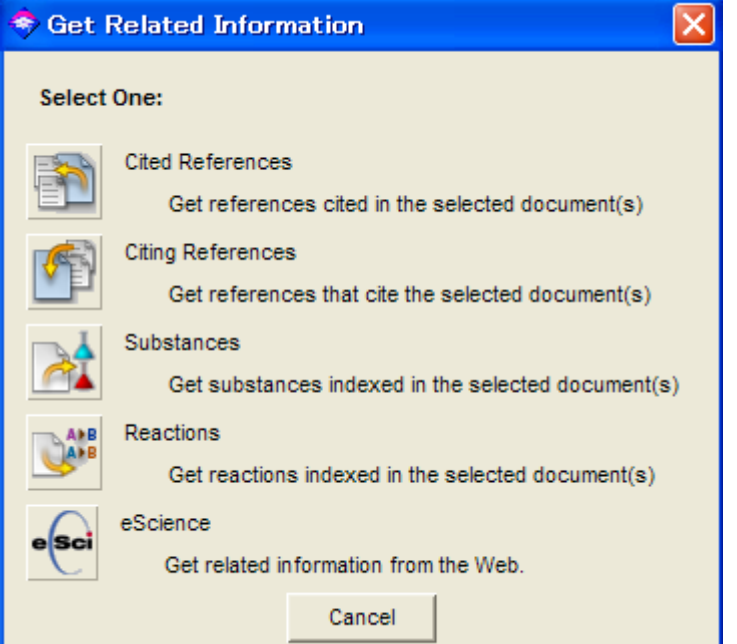

## 全テキストが入手可能なウェブジャーナルへ接続

| ubscriber access provided by OSAKA UNIV                                                                                                    |                                                                                                   |                                                                                                    | ACS                                                                                             | Journals                                                                                                    | C&EN                                                                                                    | CAS       |
|----------------------------------------------------------------------------------------------------|---------------------------------------------------------------------------------------------------|----------------------------------------------------------------------------------------------------|-------------------------------------------------------------------------------------------------|----------------------------------------------------------------------------------------------------|----------------------------------------------------------------------------------------------------|-----------|
| ACS Publications                                                                                                    | Publications A-Z                                                                                  | Home   Authors                                                                                                    | & Reviewers                                                                                     | Librarians   /                                                                                                    | ACS Member                                                                                                    | rs   Hel  |
|                                                                                                    | Se                                                                                                | earch Citation                                                                                                    | DOI                                                                                             |                                                                                                    | Advanced                                                                                                    | Search    |
| nahtical                                                                                                    |                                                                                                   |                                                                                                    | Anywhere                                                                                        | Search                                                                                                    |                                                                                                    |           |
|                                                                                                    | ۲                                                                                                 | Anal. Chem. 🔘                                                                                                    | All Publications/V                                                                              | Vebsite                                                                                                    |                                                                                                    |           |
| - cnemistry                                                                                                    |                                                                                                   |                                                                                                    |                                                                                                 |                                                                                                    |                                                                                                    |           |
|                                                                                                    | Pe                                                                                                | ersonalize your expe                                                                                                    | rience: Log In                                                                                  | Register   🐺 (                                                                                                    | Cart Webs                                                                                                    | ite Demos |
| A   Browse the Journal →   Articles ASAP   Current Issue   Onlin                                                                                                    | ie News 🗸   Multimedia 🗸   Si                                                                     | ubmission & Review                                                                                                    | v 🚽 🕴 Subscrip                                                                                  | tions   About                                                                                                    | •                                                                                                    |           |
| Lotter                                                                                                    |                                                                                                   | Prev   Nevt 🔊                                                                                                    | Articles ASAP                                                                                   | Related                                                                                                    | Content                                                                                                    |           |
| etter                                                                                                    | •                                                                                                 |                                                                                                    | HIGGS IDHI                                                                                      | Other AC                                                                                                    | 5 L                                                                                                    |           |
|                                                                                                    |                                                                                                   |                                                                                                    |                                                                                                 | Urner At                                                                                                    | CONTENT N                                                                                                    | v these   |
| Jse of Information Visualization Methods Eliminat                                                                                                    | ing Cross Talk in                                                                                 | Tools                                                                                                    |                                                                                                 | authors:                                                                                                    | s content by                                                                                                    | y these   |
| Use of Information Visualization Methods Eliminat<br>Aultiple Sensing Units Investigated for a Light-Add                                                                                                    | ing Cross Talk in<br>Iressable                                                                    | Tools                                                                                                    | Favorites                                                                                       | authors:                                                                                                    | iqueira                                                                                                    | y these   |
| lse of Information Visualization Methods Eliminat<br>Aultiple Sensing Units Investigated for a Light-Add<br>Potentiometric Sensor                                                                                                    | ing Cross Talk in<br>Iressable                                                                    | Tools                                                                                                    | Favorites<br>ad Citation                                                                        | Jose R. Si<br>Rafael M.                                                                                             | iqueira<br>Maki                                                                                                    | y these   |
| Use of Information Visualization Methods Eliminat<br>Multiple Sensing Units Investigated for a Light-Add<br>Potentiometric Sensor                                                                                                    | ing Cross Talk in<br>Iressable<br>Supporting Info                                                 | Tools                                                                                                    | Favorites<br>ad Citation<br>Colleague                                                           | Jose R. Si<br>Rafael M.<br>Fernando<br>Carl F. We                                                                   | iqueira<br>Maki<br>V. Paulovicl<br>erner                                                                           | h these   |
| Use of Information Visualization Methods Eliminat<br>Aultiple Sensing Units Investigated for a Light-Add<br>Potentiometric Sensor<br>osé R. Siqueira, Jr. <sup>115</sup> , Rafael M. Maki  , Fernando<br>. Paulovich  , Carl F. Werner <sup>15</sup> ,<br>rshak Poghossian <sup>15</sup> , Maria C. F. de Oliveira  ,                                                                                                    | Supporting Info                                                                                   | Tools Add to Add to Comparison Email a Comparison Comparison Compa | Favorites<br>ad Citation<br>Colleague<br>nk                                                     | Jose R. Si<br>Rafael M.<br>Fernando<br>Carl F. We<br>Arshak Po                                                      | iqueira<br>Maki<br>V. Paulovici<br>erner<br>oghossian                                                              | h         |
| Use of Information Visualization Methods Eliminat<br>Aultiple Sensing Units Investigated for a Light-Add<br>Potentiometric Sensor<br>Nose R. Siqueira, Jr. <sup>1±8</sup> , Rafael M. Maki  , Fernando<br>V. Paulovich  , Carl F. Werner <sup>±9</sup> ,<br>Arshak Poghossian <sup>±9</sup> , Maria C. F. de Oliveira  ,<br>Valtencir Zucolotto <sup>1</sup> , Osvaldo N. Oliveira, Jr. <sup>*1</sup> and                                                                                                    | Supporting Info                                                                                   | Tools<br>Add to<br>Downloo<br>Email a<br>Permati<br>Order I                                                                                                    | Favorites<br>ad Citation<br>Colleague<br>ink<br>Reprints                                        | Josg R. Si<br>Rafael M.<br>Fernando<br>Carl F. We<br>Arshak Po<br>Maria C. F                                        | iqueira<br>Maki<br>V. Paulovicl<br>erner<br>oghossian<br>F. de Oliveiri<br>Zucolotte                               | h<br>a    |
| Use of Information Visualization Methods Eliminat<br>Multiple Sensing Units Investigated for a Light-Add<br>Potentiometric Sensor<br>José R. Siqueira, Jr. <sup>1±8</sup> , Rafael M. Maki  , Fernando<br>/. Paulovich  , Carl F. Werner <sup>±8</sup> ,<br>Arshak Poghossian <sup>±8</sup> , Maria C. F. de Oliveira  ,<br>/altencir Zucolotto <sup>1</sup> , Osvaldo N. Oliveira, Jr. <sup>*1</sup> and<br>Wichael J. Schöning <sup>±8</sup><br>nstituto de Física de São Carlos and Instituto de Cié                                                                                                    | Supporting Info                                                                                   | Tools<br>Add to<br>Downlo<br>Email a<br>Permati<br>Order I<br>C Rights<br>Rights                                                                                                    | Favorites<br>ad Citation<br>Colleague<br>ink<br>Reprints<br>& Permissions                       | Jose R. Si<br>Rafael M.<br>Fernando<br>Carl F. We<br>Arshak Po<br>Maria C. F<br>Valtencir<br>Osvaldo N              | iqueira<br>Maki<br>V. Paulovicl<br>erner<br>oghossian<br>F. de Oliveira<br>Zucolotto<br>I. Oliveira                | h<br>a    |
| Use of Information Visualization Methods Eliminat<br>Multiple Sensing Units Investigated for a Light-Add<br>Potentiometric Sensor<br>José R. Siqueira, Jr. <sup>1±§</sup> , Rafael M. Maki  , Fernando<br>V. Paulovich  , Carl F. Werner <sup>±®</sup> ,<br>Arshak Poghossian <sup>±®</sup> , Maria C. F. de Oliveira  ,<br>Valtencir Zucolotto <sup>±</sup> , Osvaldo N. Oliveira, Jr. <sup>*±</sup> and<br>Michael J. Schöning <sup>±®</sup><br>Instituto de Física de São Carlos and Instituto de Ciê<br>ncias Matemáticas e de Computação, University of São                                                                                                    | Supporting Info<br>t HTML<br>DF [1880 KB]<br>Links [238 KB]                                       | Tools         ☆ Add to         ♪ Downlo         □ Email a         □ Permali         □ Order I         □ Rights         ? Citatio                                                                                                    | Favorites<br>ad Citation<br>Colleague<br>nk<br>Reprints<br>& Permissions<br>n Alerts            | Jose R. Si<br>Rafael M.<br>Fernando<br>Carl F. We<br>Arshak Po<br>Maria C. F<br>Valtencir<br>Osvaldo N<br>Michael J | iqueira<br>Maki<br>V. Paulovicl<br>erner<br>oghossian<br>F. de Oliveira<br>Zucolotto<br>I. Oliveira                | h<br>a    |
| Use of Information Visualization Methods Eliminat<br>Multiple Sensing Units Investigated for a Light-Add<br>Potentiometric Sensor<br>José R. Siqueira, Jr. <sup>1±§</sup> , Rafael M. Maki  , Fernando<br>V. Paulovich  , Carl F. Werner <sup>±§</sup> ,<br>Arshak Poghossian <sup>±§</sup> , Maria C. F. de Oliveira  ,<br>Valtencir Zucolotto <sup>±</sup> , Osvaldo N. Oliveira, Jr. <sup>*±</sup> and<br>Michael J. Schöning <sup>±§</sup><br>Instituto de Física de São Carlos and Instituto de Ciê<br>ncias Matemáticas e de Computação, University of São<br>Paulo, 369 São Carlos, Brazil, Institute of Nano- and<br>Biotechnologies, Aachen University of Applied Sciences, 52428 Júlich, o     | Supporting Info<br>HTML<br>DF [1880 KB]<br>Links [238 KB]<br>Germany, and Institute of Bio        | Tools<br>Add to<br>Downlo<br>Email a<br>Email a<br>Permati<br>Order 1<br>Concernation<br>Citation<br>SciFinder                                                                                                    | Favorites<br>ad Citation<br>Colleague<br>nk<br>Reprints<br>& Permissions<br>n Alerts<br>Links   | Josg R. Si<br>Rafael M.<br>Fernando<br>Carl F. We<br>Arshak Po<br>Maria C. F<br>Valtencir<br>Osvaldo N<br>Michael J | iqueira<br>Maki<br>V. Paulovicl<br>erner<br>oghossian<br>F. de Oliveira<br>Zucolotto<br>I. Oliveira                | h<br>a    |
| Use of Information Visualization Methods Eliminat<br>Multiple Sensing Units Investigated for a Light-Add<br>Potentiometric Sensor<br>José R. Siqueira, Jr. <sup>1±8</sup> , Rafael M. Maki  , Fernando<br>V. Paulovich  , Carl F. Werner <sup>±8</sup> ,<br>Arshak Poghossian <sup>±8</sup> , Maria C. F. de Oliveira  ,<br>Valtencir Zucolotto <sup>1</sup> , Osvaldo N. Oliveira, Jr. <sup>*1</sup> and<br>Michael J. Schöning <sup>±8</sup><br>Instituto de Fisica de São Carlos and Instituto de Ciê<br>ncias Matemáticas e de Computação, University of São<br>Paulo, 369 São Carlos, Brazil, Institute of Nano- and<br>Biotechnologies, Aachen University of Applied Sciences, 52428 Julich, Germa | Supporting Info<br>HTML<br>DF [1880 KB]<br>Links [238 KB]<br>Germany, and Institute of Bio<br>any | Tools<br>☆ Add to<br>Downlo<br>Email a<br>Email a<br>Permati<br>Order 1<br>© Rights<br>? Citatio                                                                                                    | Favorites<br>ad Citation<br>Colleague<br>ink<br>Reprints<br>& Permissions<br>in Alerts<br>Links | Jose R. Si<br>Rafael M.<br>Fernando<br>Carl F. We<br>Arshak Po<br>Maria C. F<br>Valtencir<br>Osvaldo N<br>Michael J | iqueira<br>Maki<br>V. Paulovicl<br>erner<br>oghossian<br>F. de Oliveira<br>Zucolotto<br>I. Oliveira<br>I. Schöning | h<br>a    |

大学内からのみ

|              | 🧇 Detail of Refe                                                                                                    | rence 3         |                      |                           |            |  |  |
|--------------|----------------------------------------------------------------------------------------------------|-----------------|----------------------|---------------------------|------------|--|--|
| 特許情報なども・・・   | <u>F</u> ile <u>E</u> dit <u>H</u> elp                                                                                                    |                 |                      |                           |            |  |  |
|              |                                                                                                    |                 |                      |                           | Ē          |  |  |
|              | Bibliographic Information                                                                                                    |                 |                      |                           |            |  |  |
|              | Antibacterial agent containing tea extract or active fraction thereof and<br>antibiotic/Antibacterial agent containing tea extract and BETA-lactam ar<br>methicillin-resistant Staphylococcus aureus (MRSA). Hamilton-Miller, Je<br>(Royal Free Hospital School of Medicine, UK). U.S. (1999), CODEN: USX<br>A 19990309 Patent written in English. Application: US 96-704629 199609<br>94-4303 19940304; WO 95-GB461 19950303. AN 2009:1488868 CAPLUS |                 |                      |                           |            |  |  |
|              | Patent Family Info                                                                                                    | ormation        |                      |                           |            |  |  |
|              | Patent No.                                                                                                    | Kind            | Date                 | Application No.           |            |  |  |
| Patent:特許データ | <u>Date</u><br>US 5879683                                                                                                    | А               | 19990309             | US 1996-704629            |            |  |  |
|              | 19960925<br>WO 9523607<br>19950303                                                                                                    | A1<br>W: JP. US | 19950908             | WO 1995-GB461             |            |  |  |
| -            |                                                                                                    | RW: AT, BE, C   | CH, DE, DK, ES, FR,  | GB, GR, IE, IT, LU, MC, I | NL, PT, SE |  |  |
|              | Priority Application<br>GB 1994-4303<br>WO 1995-GB461                                                                                                    | A<br>W          | 19940304<br>19950303 |                           |            |  |  |
|              | Abstract                                                                                                    |                 |                      |                           |            |  |  |
|              | A method for the treatment of a methicillin-resistant Staphylococcus aureus (MRSA<br>human or animal by inhibiting production of PBP2'(Penicillin Binding Protein 2') com<br>administering an extract of tea or its active fraction and a BETA-lactam antibiotic si<br>separately or sequentially. Said bacteria can constitutively express PBP2' and indu<br>PBP2' in the presence of BETA-lactam antibiotic. Process of preparation the tea e       |                 |                      |                           |            |  |  |
|              |                                                                                                    | Get Related     |                      | Close                     |            |  |  |

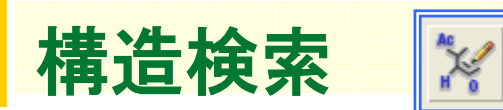

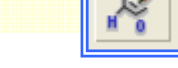

#### ・まず構造を書く!

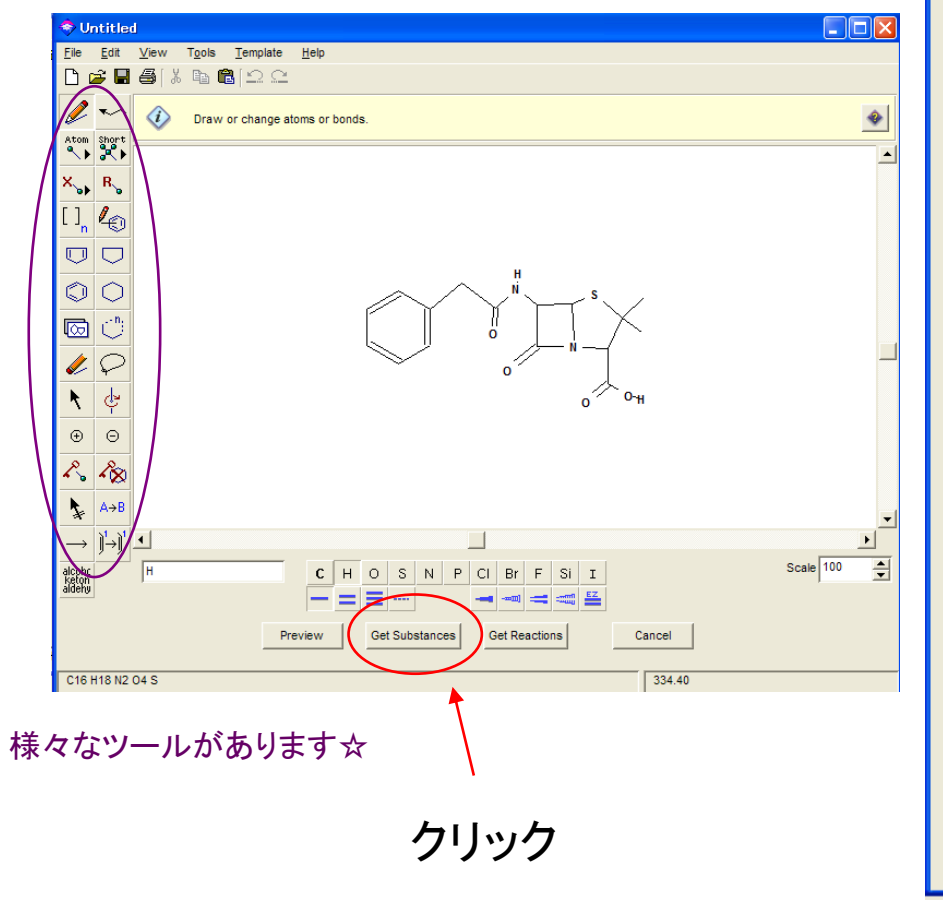

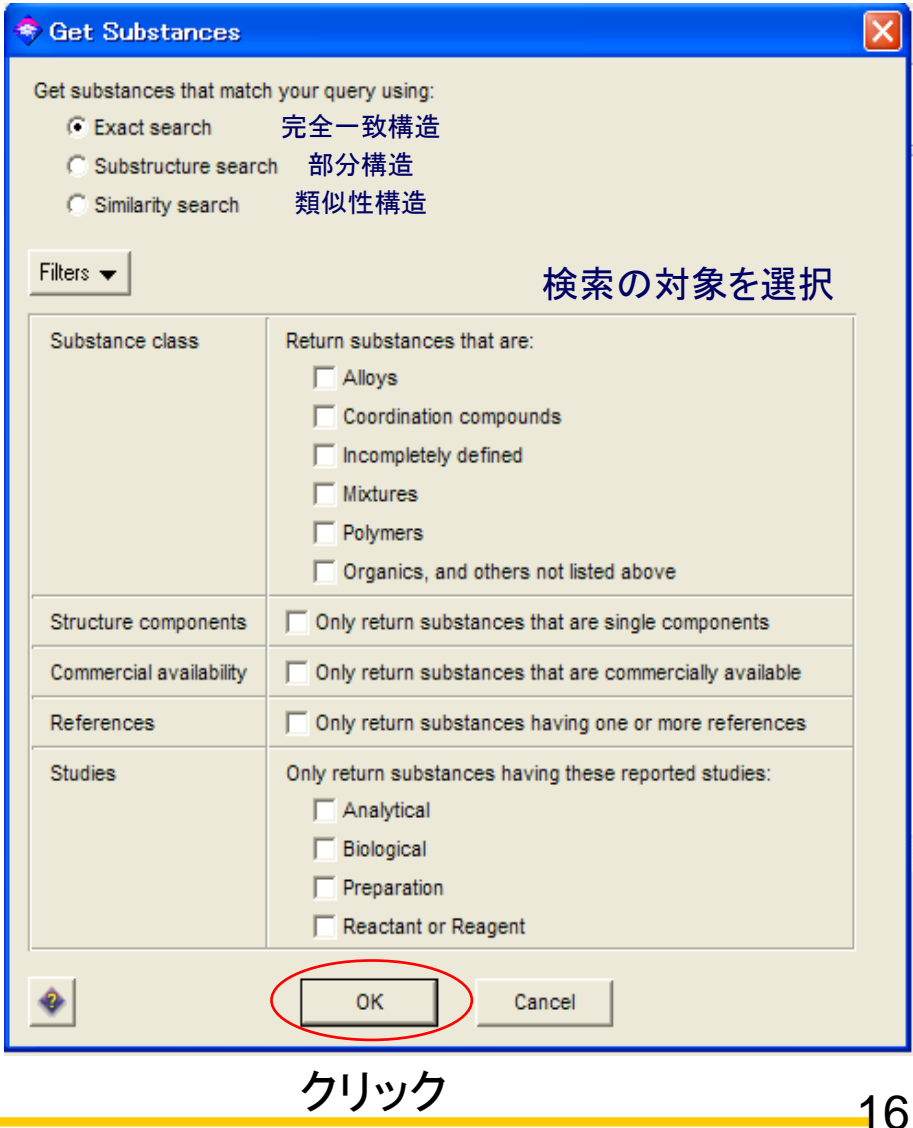

#### ◎検索結果◎

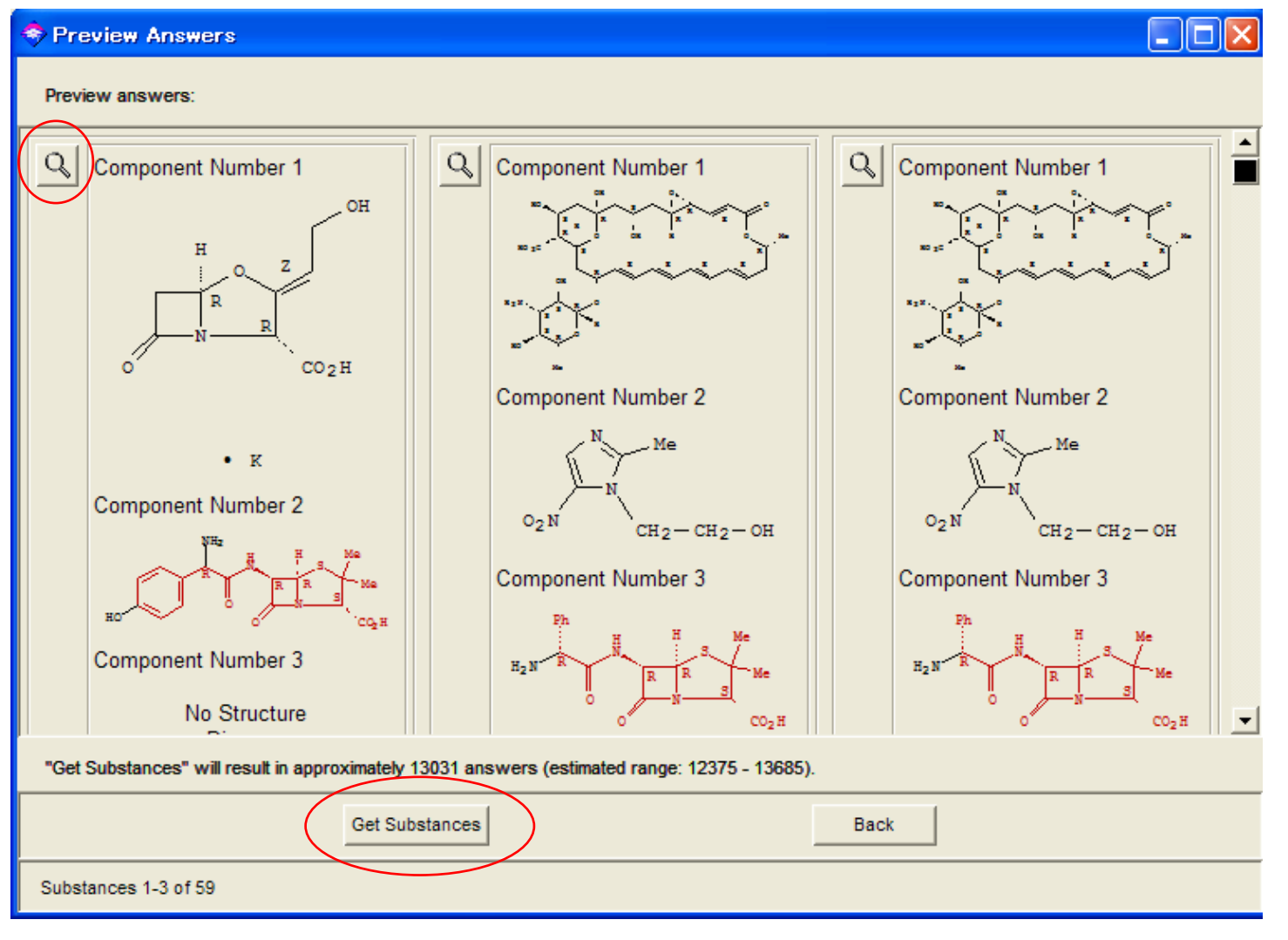

物質を選択し、文献等を得ることが出来る☆

SciFinder だけの機能・・・化学反応検索

#### まずは物質、反応経路を書く 検索タイプの指定 Explore Reactions Draw or change atoms or bonds. Reaction Structure Reaction Structure Search Atom Short Cardinaya Anton Cardinaya Anton Matanaya Anton -X R Click image to change structure or view detail ~ Ø 10 Ν **Functional Groups** % % Select a term below. Then click in the structure drawing window to Classification(s) 🚸 Biotransformation Electrochemical Radiochemical e 8: draw the term. Catalyzed Gas-phase Regioselective Chemoselective Non-catalyzed Stereoselective Amide Combinatorial Photochemical 02N1 9 reactant.reagent pi-AlM Source(s) Any source -Allyl Alcohol -Patents only O Sources other than patents Allyl Halide o=c-N -+1 Carboxylic Acid )) mide reactant/reagent Publication Year(s) 🚸 Amidine alchc ketor Amine Oxide AMINES See class term: 反応分類(一致度) CARBOXY DERIVATIVES Anhydride 出典、発行年等を指定 Aryl Halide Terms displayed Amide CHOSNPCI 💿 All Class Terms O Rings O Non-rings ----2 00000 Close

ここのツールを使います 反応経路、役割(反応物・生成物・試薬)、

原子の対応などを指定できる

#### ◎検索結果◎

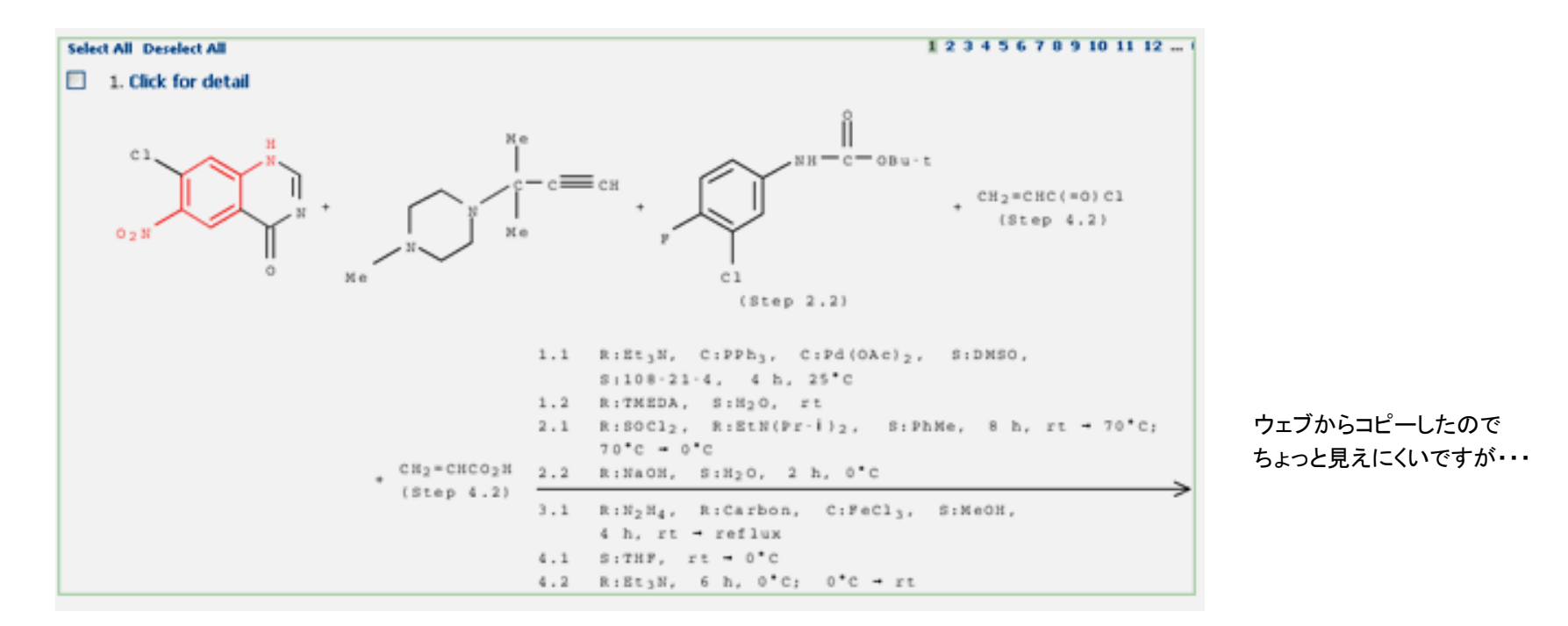

### 化学反応からの検索機能は、SciFinderのみ!!

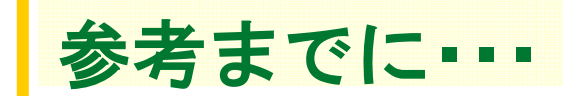

◆ JAICIホームページ

URL:http://www.jaici.or.jp/sci/SCIFINDER/index.html